# How to create your Centivo online account

Creating your account on the Centivo app at my.centivo.com is easy!

## 1

Have your Centivo member ID card ready. You'll need it to get started.

There are two ways to create your account:

- Download the Centivo app (text "DOWNLOAD" to 65021 or visit your app store)
- 2. Visit my.centivo.com.

Select First time? Create an account.

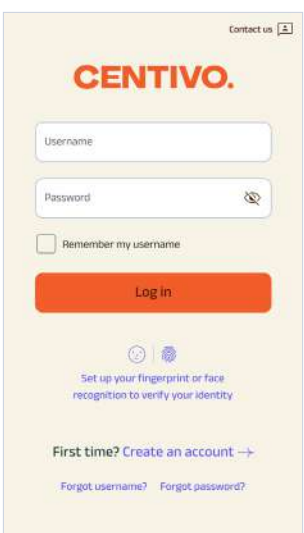

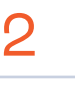

Enter your information, then select **Next**.

**Please note:** All fields are required.

| Thurse starse                    |                                 |
|----------------------------------|---------------------------------|
| Inree steps                      | to create                       |
|                                  | IL.                             |
| nder your membersnip o           | euenuais.                       |
| First name                       |                                 |
|                                  |                                 |
| Last name                        |                                 |
|                                  |                                 |
| Date of birth                    |                                 |
| M/DD/YYYY                        |                                 |
| Member ID                        |                                 |
| our Member ID is located on both | your ID card and welcome letter |
| ZIP Code                         |                                 |
|                                  |                                 |

## 3

Add your contact information and tell us how you want Centivo to send you important plan information, then select **Next**.

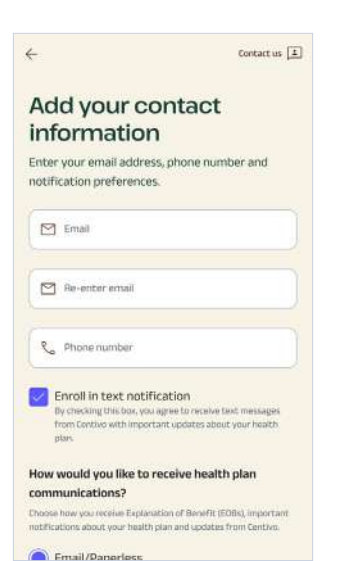

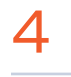

Create your username and password, then select **Create account**.

| Create a username and password and you will b<br>prompted to verify your account. |                                                                                        |                                                |  |
|-----------------------------------------------------------------------------------|----------------------------------------------------------------------------------------|------------------------------------------------|--|
|                                                                                   | Jse my email as my userna                                                              | me                                             |  |
| Da                                                                                | usemame<br>Serena@Gomez                                                                | 8                                              |  |
| z                                                                                 | Create password                                                                        |                                                |  |
| asswo<br>f each<br>nd nua                                                         | rd must be at least 8 characters ion<br>of the following: lowercase letter, u<br>woer. | g and contain 1 or mo<br>opercase letter, symb |  |
| z                                                                                 | Re-enter password                                                                      |                                                |  |

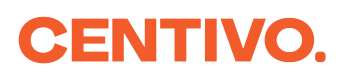

Verify your account.

Select **Send Code**, then enter the code you receive to complete the process.

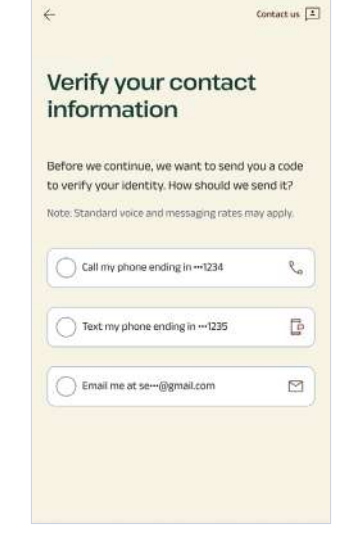

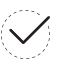

## Congratulations you're registered!

Now you can log in to view your plan information, search for network providers, see care history and more.

|                              |                   |                       | c                      | iontact us [ |
|------------------------------|-------------------|-----------------------|------------------------|--------------|
| CE                           | N                 | TI                    | 10.                    |              |
| Congratulations!<br>a user a | /ou ha            | ave suc<br>t and c    | cessfully<br>an login, | created      |
| Usemame                      |                   |                       |                        |              |
| Password                     |                   |                       |                        | 8            |
| Remember n                   | ne .              |                       |                        |              |
| 1                            | Lo                | gin                   |                        |              |
|                              | •                 | 1                     |                        |              |
| Set up y<br>recognitio       | our fin<br>n to w | gerprint<br>arify you | or face<br>ridentity   |              |
| First time?                  | Crea              | te an a               | account                | 4            |
| Forgot user                  | iame?             | Forgo                 | t passwor              | d7           |

## Helpful tips

### **Explore your benefits**

Take a few minutes to read more about your plan.

Select Learn where to get care and Review your new benefit coverage.

#### Easily access your ID card

Select **ID Card** to view your member ID card.

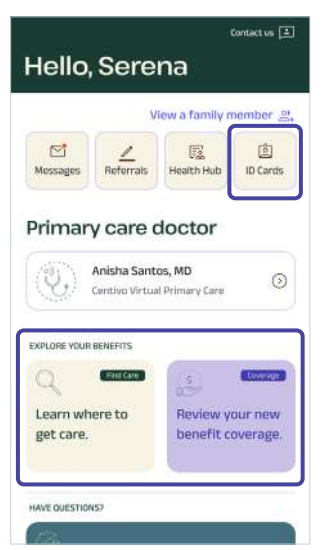

### **Contact Member Care**

If you need help, select **Contact Us** in the top right conner.

You can submit a message or call us at the number on the screen.

| Call Us                                  |                                                      |
|------------------------------------------|------------------------------------------------------|
| f you need help ca                       | ll 833-575-6491 between                              |
| 8 am - 8 pm ET, Mo                       | inday - Friday.                                      |
| Send us a r                              | nessage                                              |
| Member care will n<br>urgent matters ple | espond within 24-48 hours, for more<br>rase call us. |
| Select a topic *                         | ~                                                    |
| Describe your iss                        | we *                                                 |
| Required *                               | Upload/Attach File(s)                                |
|                                          |                                                      |

If you have any questions

 $\rightarrow$ 

Contact Centivo Member Care through the app or by calling the number on the back of your Centivo ID card.

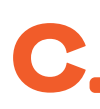